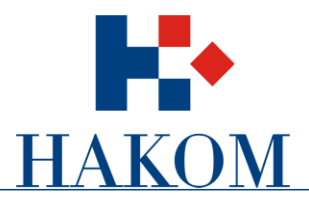

Korisničkeupute

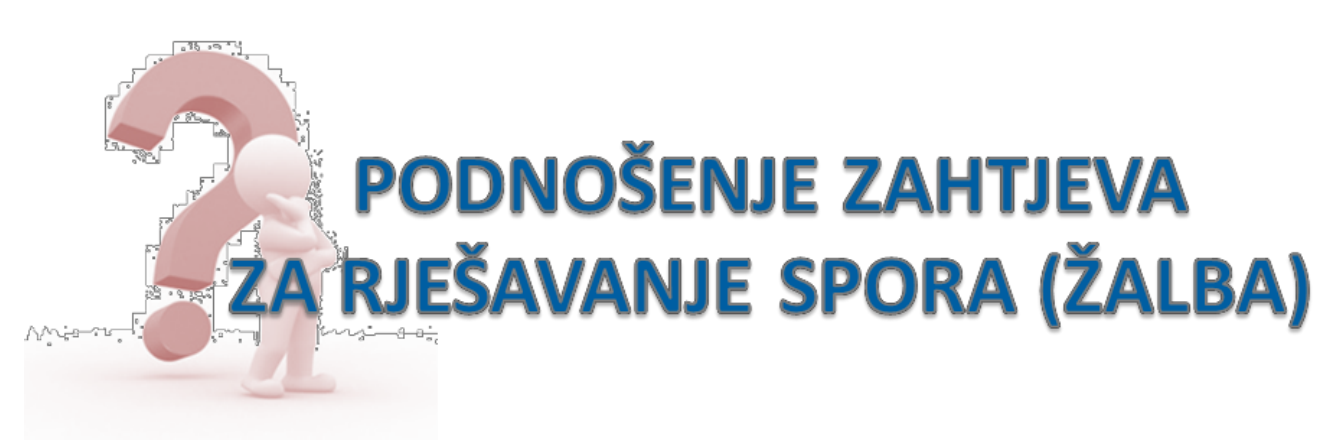

Verzija 2.0

HRVATSKA REGULATORNA AGENCIJA ZA MREŽNE DJELATNOSTI Roberta Frangeša Mihanovića 9, 10000 Zagreb / OIB: 87950783661 / Tel: (01) 7007 007, Fax: (01) 7007 070 / <u>www.hakom.hr</u>

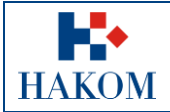

| Korisničke upute za po | Korisničke upute za podnošenje zahtjeva za rješavanje spora (žalbe) |                |
|------------------------|---------------------------------------------------------------------|----------------|
|                        | Oznaka:                                                             | IZ-KOR-KP-INTS |
|                        | Vrijedi od:                                                         | 01.01.2013.    |
|                        | Izdanje:                                                            | 2.0            |

# Sadržaj

| 1.    | Podnošenje zahtjeva za rješavanje spora                       | 3  |
|-------|---------------------------------------------------------------|----|
| 1     | 1.1. Preduvjeti                                               |    |
| 1     | 1.2. Web aplikacija e-Žalbe                                   |    |
| 2.    | e-Žalbe                                                       | 4  |
| 2     | 2.1. Pristup aplikaciji                                       | 4  |
| 2.1.1 | I. Registracija korisnika                                     | 5  |
| 2.1.2 | 2. Prijava za rad                                             | 5  |
| 2.1.3 | 3. Pokretanje web aplikacije e-Žalbe                          | 6  |
| 2     | 2.2. Unos podataka za podnošenje zahtjeva za rješavanje spora | 7  |
| 2     | 2.3. Upućivanje zahtjeva HAKOM-u                              | 9  |
| 2.3.1 | Pregled podnesenog Zahtjeva                                   | 9  |
| 2.3.2 | 2. Povratne informacije od HAKOM-a                            | 10 |

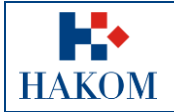

# 1. Podnošenje zahtjeva za rješavanje spora

## 1.1. Preduvjeti

Preduvjeti za podnošenje zahtjeva za rješavanje spora (žalbe) su sljedeći:

Terminologija:

#### a. Web korisnik

Registrirani web korisnik na HAKOM web mjestu predstavlja korisnika na čiju će se adresu elektroničke pošte isporučiti povratne informacije od strane HAKOM-a (vidi poglavlje 2.3.2 Povratne informacije od HAKOM-a)

#### b. Zahtjev za rješavanjem spora

- i. Podnositelj zahtjeva je korisnik koji se prijavio za rad na HAKOM web mjestu (www.hakom.hr)
- ii. Prilozi su elektronski dokumenti i/ili skenirana verzija dokumentacije koja je temelj za postupanje po Zahtjevu za rješavanje spora (žalba)

## 1.2. Web aplikacija e-Žalbe

Kako biste ispravno i uspješno podnijeli zahtjev za rješavanje spora (žalbe):

- 1. Maksimalno predviđeno vrijeme za podnošenje zahtjeva u web aplikaciji e-Žalbe je 25 min. Nakon isteka tog vremena Vaša transakcija se prekida i morat ćete podnijeti zahtjev ponovno.
- 2. Povratna informacija od strane HAKOM-a bit će poslana na adresu elektroničke pošte prijavljenog web korisnika. Ovisno o sigurnosnim postavkama elektroničke pošte moguće je da poruka elektroničke pošte završi i u *Junk e-mail* datoteci pa provjerite tamo ukoliko ju ne dobijete u glavnom sandučiću (Inbox)
- 3. Polja označena zvjezdicom (\*) obvezna su za unos/odabir.

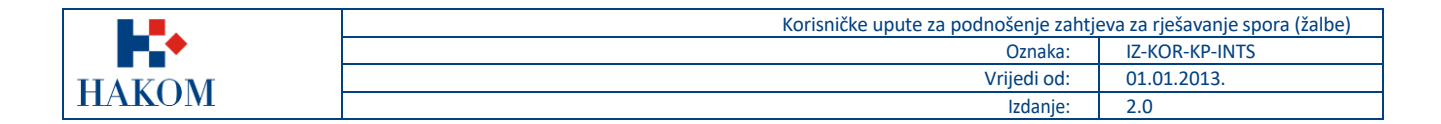

# 2. e-Žalbe

## 2.1. Pristup aplikaciji

Web aplikacija e-Žalbe sastavni je dio HAKOM web mjesta.

Pristup HAKOM web mjestu: U web preglednik upisati <u>www.hakom.hr</u>što će Vas dovesti na naslovnicu HAKOM web mjesta (Slika 1):

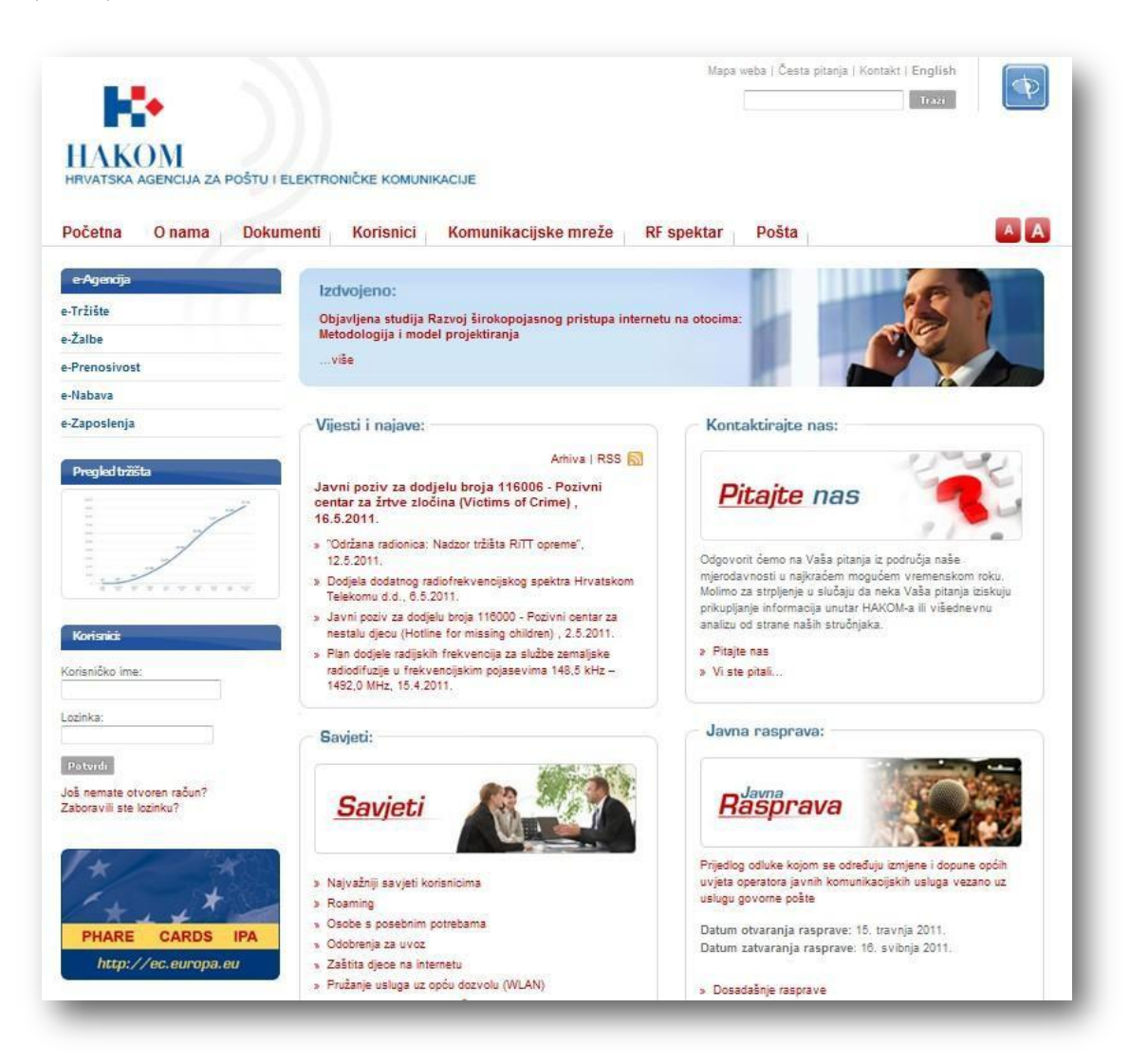

Slika 1: Naslovnica HAKOM web mjesta (www.hakom.hr)

#### Preduvjeti korištenja web aplikacije e-Žalbe su:

- 1. web korisnik treba biti registriran na HAKOM web mjestu
- 2. web korisnik treba izvršiti prijavu na HAKOM web mjestu ako je prethodno registriran za pokretanje web aplikacije e-Žalbe

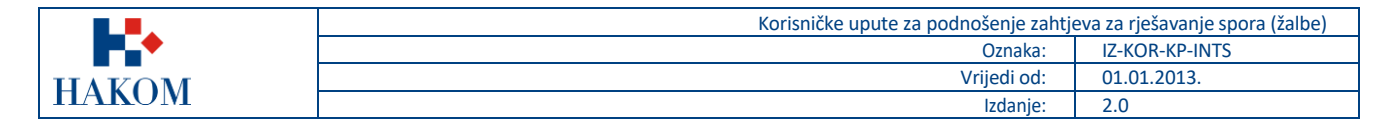

## 2.1.1. Registracija korisnika

Ako niste registrirani na HAKOM web mjestu, prvo se trebate registrirati kako bi mogli koristiti web aplikaciju e-Žalbe. Forma za registraciju pokreće se na naslovnici HAKOM web mjesta i popunjava kao što je prikazano na sljedećoj slici (Slika 2):

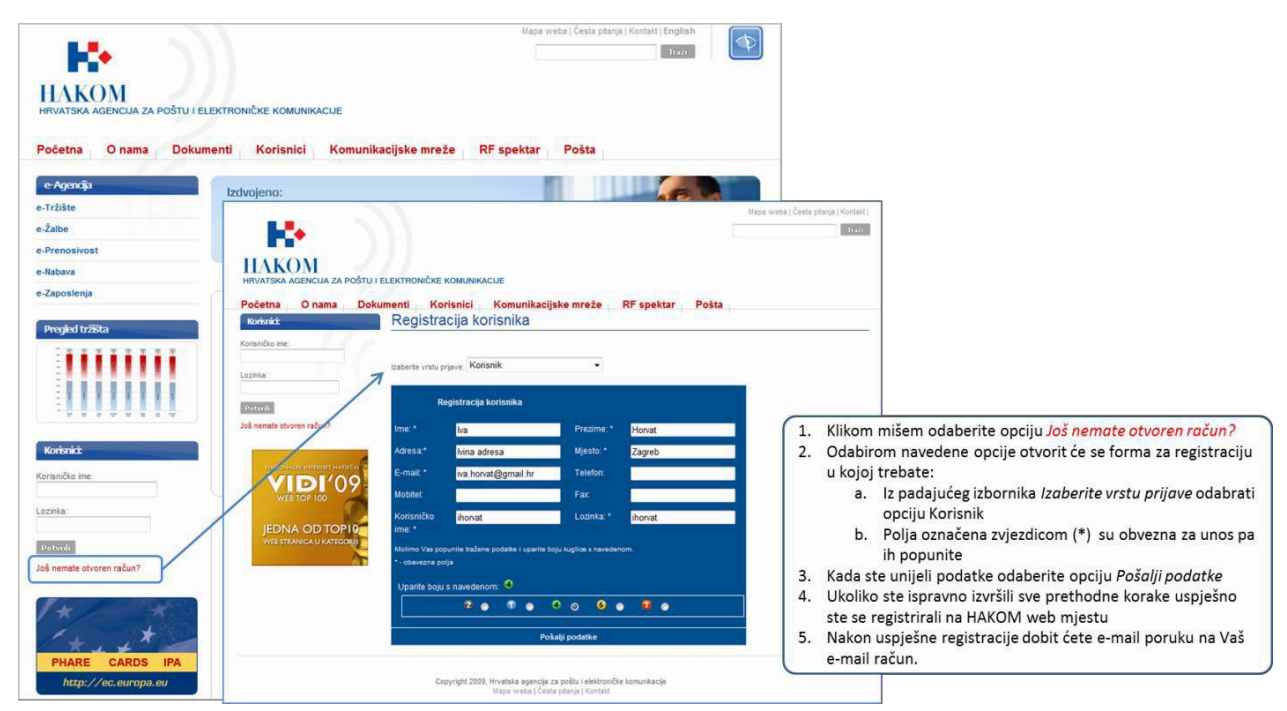

Slika 2: Registracija novog web korisnika na HAKOM web mjestu

### 2.1.2. Prijava za rad

Nakon što ste registrirani na HAKOM web mjestu trebate se prijaviti kako bi mogli pristupiti aplikaciji e-Žalbe. Postupak prijave izvršava se na naslovnici HAKOM web mjesta kao što je prikazano na sljedećoj slici (Slika 3):

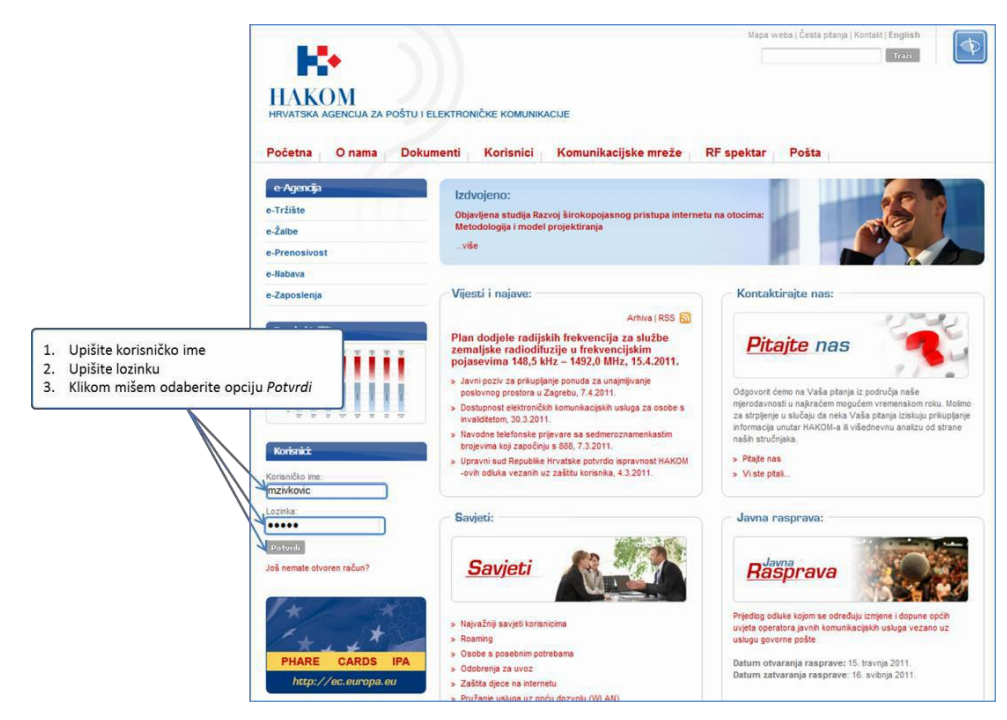

Slika 3: Prijava web korisnika za rad na HAKOM web mjestu

|       | Korisničke upute za podnošenje zahtje | eva za rješavanje spora (žalbe) |
|-------|---------------------------------------|---------------------------------|
|       | Oznaka:                               | IZ-KOR-KP-INTS                  |
| HAVOM | Vrijedi od:                           | 01.01.2013.                     |
| HAKUM | Izdanje:                              | 2.0                             |

## 2.1.3. Pokretanje web aplikacije e-Žalbe

Nakon što ste se uspješno prijavili na HAKOM web mjestu, možete pokrenuti aplikaciju e-Žalbe. Aplikacija se pokreće odabirom opcije *e-Žalbe* ili akcije *Zahtjev za rješavanjem spora* na početnoj stranici HAKOM web mjesta, kao što je prikazano na sljedećoj slici (Slika 4):

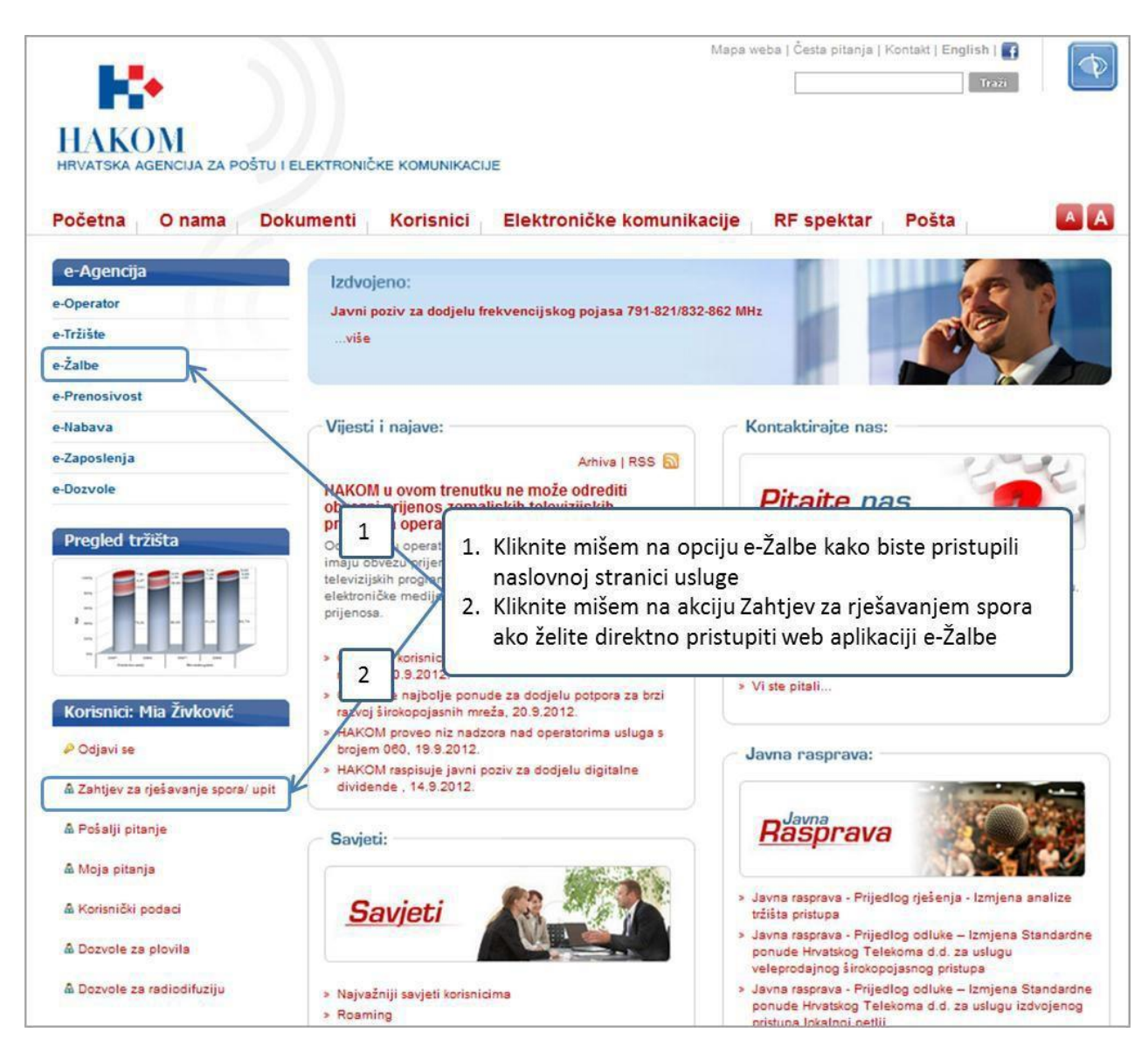

Slika 4: Pokretanje web aplikacije e-Žalbe

|             | Korisničke upute za podnošenje zahtj | eva za rješavanje spora (žalbe) |
|-------------|--------------------------------------|---------------------------------|
| <b>•</b> •• | Oznaka:                              | IZ-KOR-KP-INTS                  |
| IIAKOM      | Vrijedi od:                          | 01.01.2013.                     |
| HAKOM       | Izdanje:                             | 2.0                             |

## 2.2.Unos podataka za podnošenie zahtjeva za rješavanje spora

Nakon što ste uspješno pristupili aplikaciji e-Žalbe na ekranu Vam se pojavljuje forma za podnošenje e-Zahtjeva za rješavanjem spora (Slika 5) u kojoj trebate popuniti minimalno podatke označene obveznima zvjezdicom pored naziva:

|                                           |                                         |                                              | Mapa weba   Česta pitanja   Kontakt |
|-------------------------------------------|-----------------------------------------|----------------------------------------------|-------------------------------------|
|                                           |                                         |                                              | Traži                               |
|                                           |                                         |                                              |                                     |
| HAKOM<br>HRVATSKA AGENCIJA ZA POŠTU I ELE | EKTRONIČKE KOMUNIKACIJE                 |                                              |                                     |
| Početna O nama Dokumo                     | enti Korisnici Elektro                  | oničke komunikacije RF spektar Poš           | ta                                  |
| Korisnici: Mia Živković                   | Pošalji zahtjev za rje                  | šavanje spora                                |                                     |
| 🖉 Odjavi se                               |                                         |                                              |                                     |
| ▲ Zahtiev za riešavanie snora/ unit       | Korisnik: Mia Živković                  |                                              |                                     |
|                                           |                                         |                                              |                                     |
| 🏠 Pošalji pitanje                         | Vaš OIB:                                | 12345678903                                  |                                     |
| 🦓 Moja pitanja                            | Vi ste:                                 | Fizička osoba 🖲 Pravna osoba/obrt 🔘 Ostalo 🔘 |                                     |
| 🖁 Korisnički podaci                       | Vrsta žalbe*:                           | upit                                         |                                     |
| 🦓 Dozvole za plovila                      |                                         |                                              |                                     |
| 🖓 Dozvole za radiodifuziju                | Na kojeg se operatora žalite?*:         | Naziv operatora                              |                                     |
|                                           | Jeste li pročitali našu rubriku Najčešo | ća pitanja? Da 🖲 Ne 🔘                        |                                     |
|                                           | Vaša žalba se odnosi na:                |                                              |                                     |
|                                           | Nepokretnu mrežu                        |                                              |                                     |
|                                           | Pokretnu mrežu                          | ۲                                            |                                     |
|                                           | Internet                                |                                              |                                     |
|                                           | Usluge s dodanom vrijednosti            | $\odot$                                      |                                     |
|                                           | Kvaliteta usluge                        | $\odot$                                      |                                     |
|                                           | Ostalo                                  | $\odot$                                      |                                     |
|                                           | Jeste li se prethodno obratili Vašem    | pružatelju usluga? Da 🖲 Ne 🔘                 |                                     |
|                                           | Jeste li iscrpili mogućnost rješenja ža | albe sa Vašim operatorom? Da 🖲 Ne 🔘          |                                     |

Slika 5: Forma za unos podataka za podnošenje e-Zahtjeva za rješavanje spora

Opis Vašeg zahtjeva ograničen je na 1000 znakova u samoj formi. Detaljniji opis možete priložiti uz ostale priloge. Priložiti možete maksimalno 10 elektronskih dokumenata u slikovnom (.png, .jpg itd), MS Office (doc, docx, xls, xlsx itd) i pdf formatu.

Nakon što ste unijeli opis žalbe i priložili dokumente trebate još upariti ikonu s odgovarajućim brojem i bojom prema ponuđenoj i kliknuti mišem akciju *Pošalji žalbu/upit* (Slika 6).

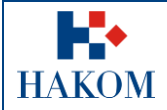

|   | Sažetak žalbe                                                                                                    |
|---|----------------------------------------------------------------------------------------------------|
|   |                                                                                                    |
|   |                                                                                                    |
|   |                                                                                                    |
|   |                                                                                                    |
|   |                                                                                                    |
|   |                                                                                                    |
|   |                                                                                                    |
| ł | Dopišite ukratko problem na koji se žalite ili želite objašnjenje. U čemu je problem? Što Vam je                                                         |
|   | odgovorio operator i povjerenstvo. Sto po Vašem mišljenju nije prihvatljivo u njihovim odgovorima?<br>Koji su propust napravili po Vašem mišljenju, itd. |
|   |                                                                                                    |
|   | a Napomena: Opis zalbe ograničen je za 1000 znakova. Detaljni opis zalbe možete priložiti uz<br>ahtjev.                                                  |
|   |                                                                                                    |
|   | priloži dokument: Choose File No file chosen                                                                                                    |
|   | Priloži dokument: Choose File No file chosen                                                                                                    |
|   |                                                                                                    |
|   | Priloži dokument: Choose File No file chosen                                                                                                    |
|   | Priloži dokument: Choose File No file chosen                                                                                                    |
|   |                                                                                                    |
|   | Priloži dokument: Choose File No file chosen                                                                                                    |
|   | Priloži dokument: Choose File No file chosen                                                                                                    |
|   |                                                                                                    |
|   | Priloži dokument: Choose File No file chosen                                                                                                    |
|   | Priloži dokument: Choose File No file chosen                                                                                                    |
|   |                                                                                                    |
|   | Priloži dokument: Choose File No file chosen                                                                                                    |
|   | Priloži dokument: Choose File No file chosen                                                                                                    |
|   | narita haju s navadanam: 🗿 🔞 🖓 🕥 📭 📦 🚳 🚳 🚳 🚳                                                                                                    |
| 1 |                                                                                                    |

Slika 6: Forma za unos podataka za podnošenje e-Zahtjeva za rješavanje spora

|        | Korisničke upute za podnošenje zahtjeva za rješavanje spora (žalbe) |                |  |
|--------|---------------------------------------------------------------------|----------------|--|
|        | Oznaka:                                                             | IZ-KOR-KP-INTS |  |
| IIAVOM | Vrijedi od:                                                         | 01.01.2013.    |  |
| HAKOM  | Izdanje:                                                            | 2.0            |  |

## 2.3. Upućivanje zahtjeva HAKOM-u

#### 2.3.1. Pregled podnesenog Zahtjeva

Nakon što ste odabrali opciju *Pošalji žalbu/upit* web aplikacija Vam omogućava pregled podnesenog zahtjeva u elektronskom obliku u .pdf formatu kojeg prema želji možete pospremiti na Vaše računalo i/ili ispisati (Slika 7).

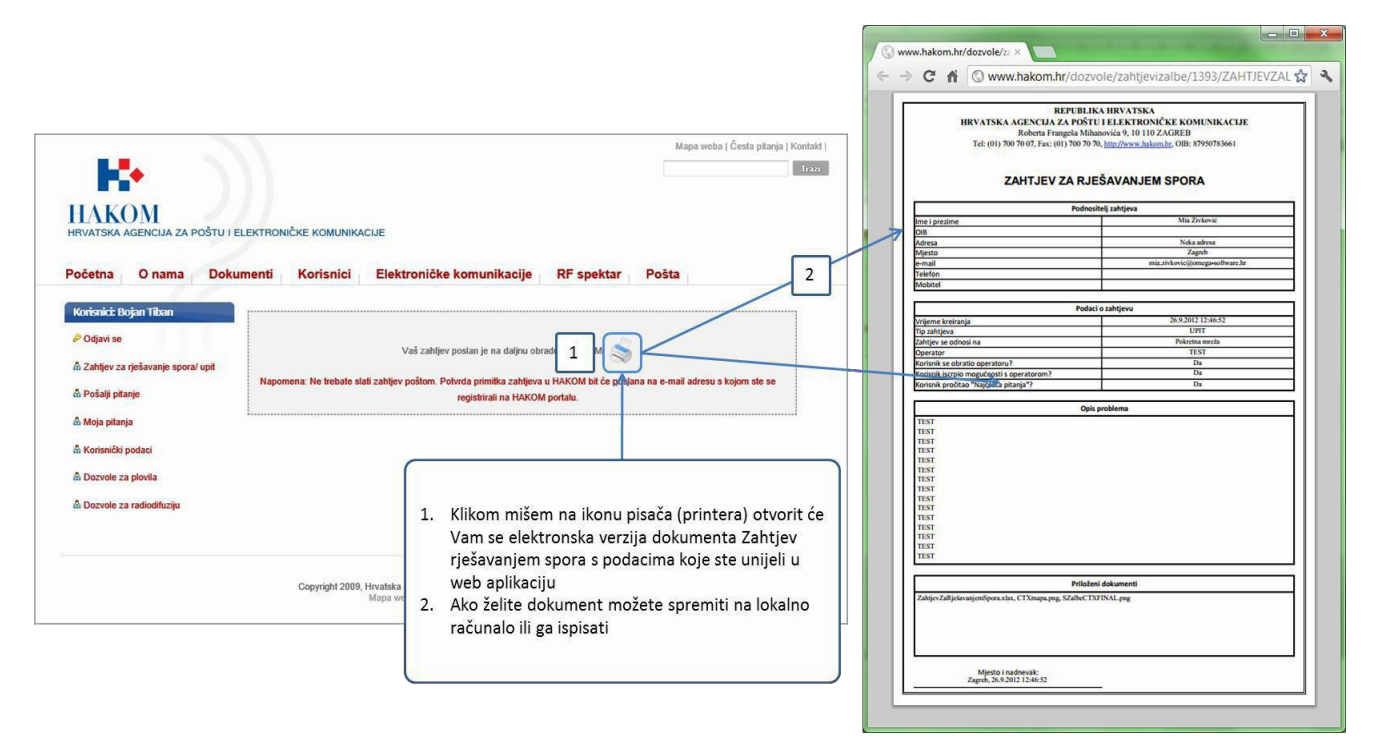

Slika 7: Pregled podnesenog zahtjeva u elektronskoj verziji

|        | Korisničke upute za podnošenje zahtjeva za rješavanje spora (ža |                |  |
|--------|-----------------------------------------------------------------|----------------|--|
|        | Oznaka:                                                         | IZ-KOR-KP-INTS |  |
| IIAVOM | Vrijedi od:                                                     | 01.01.2013.    |  |
| HAKUM  | Izdanje:                                                        | 2.0            |  |

## 2.3.2. Povratne informacije od HAKOM-a

#### Potvrdaprimitka

Ova povratna informacija Vam ukazuje da je pokrenut postupak izdavanja dozvole u HAKOM-u (Slika 8).

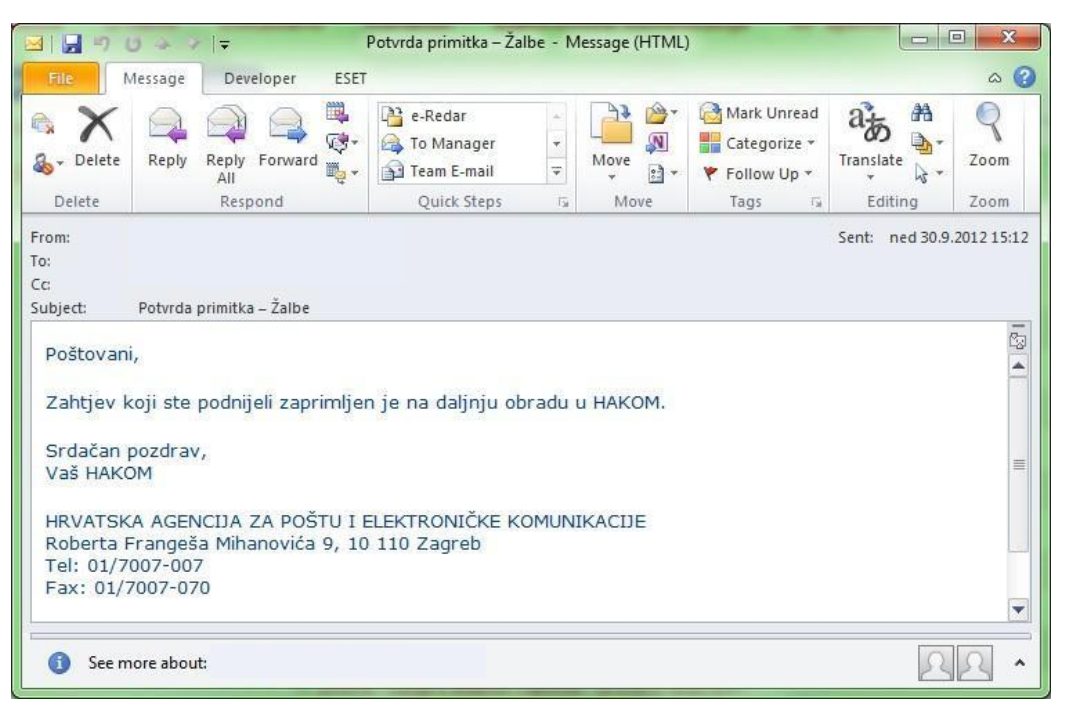

Slika 8: Potvrda primitka od strane HAKOM-a

#### **Odbijenica**

Ova povratna informacija Vam ukazuje da je Vaš zahtjev odbijen radi nepotpunih ili pogrešnih podataka koje ste upisali u web aplikaciju e-Žalbe (Slika 9). Ako ste zaprimili Odbijenicu, Vaš zahtjev se ne prosljeđuje na daljnju obradu već trebate ponovno podnijeti zahtjev s ispravnim podacima.

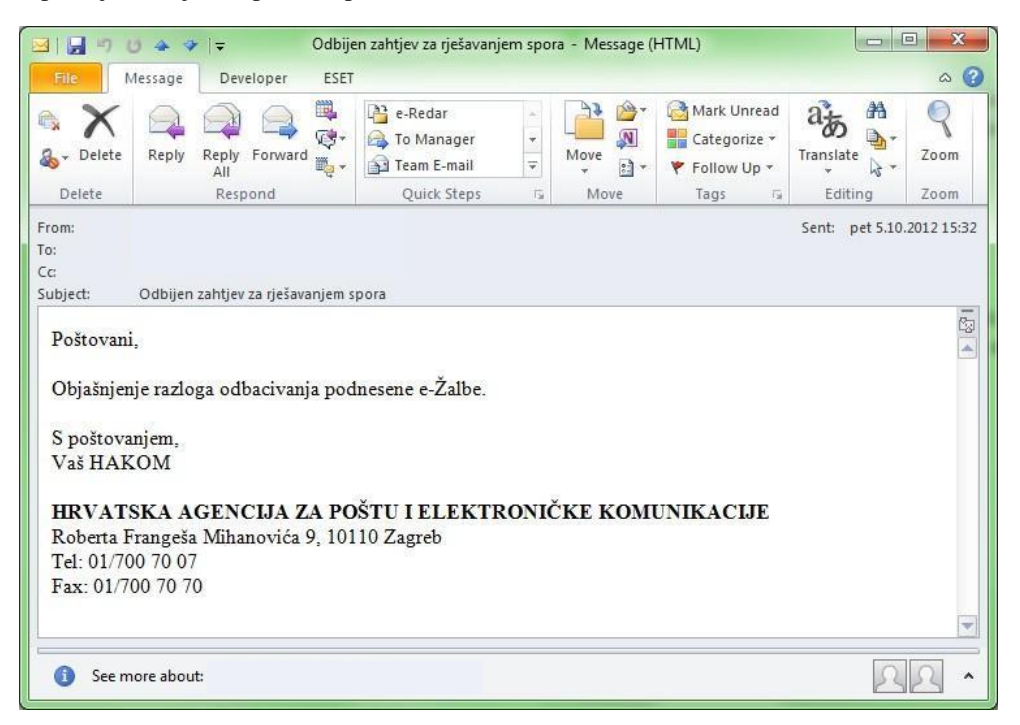

Slika 9: Odbijenica od strane HAKOM-a